# Kurzanleitung **Liquiline CM42B**

Zweidraht-Messumformer Gerät für Hutschienenmontage Messung mit digitalen Memosens-Sensoren

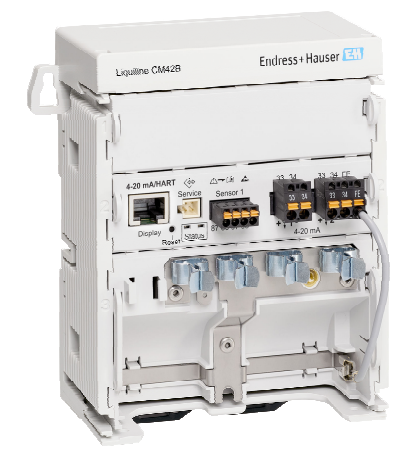

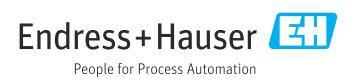

# 1 Hinweise zum Dokument

# 1.1 Warnhinweise

| Struktur des Hinweises                                                                         | Bedeutung                                                                                                    |
|------------------------------------------------------------------------------------------------|----------------------------------------------------------------------------------------------------|
| GEFAHR<br>Ursache (/Folgen)<br>Ggf. Folgen der Missachtung<br>► Maßnahme zur Abwehr            | Dieser Hinweis macht Sie auf eine gefährliche Situation aufmerksam.<br>Wenn Sie die gefährliche Situation nicht vermeiden, <b>wird</b> dies zum Tod oder<br>zu schweren Verletzungen führen. |
| WARNUNG<br>Ursache (/Folgen)<br>Ggf. Folgen der Missachtung<br>Maßnahme zur Abwehr             | Dieser Hinweis macht Sie auf eine gefährliche Situation aufmerksam.<br>Wenn Sie die gefährliche Situation nicht vermeiden, <b>kann</b> dies zum Tod oder<br>zu schweren Verletzungen führen. |
| <b>▲ VORSICHT</b><br>Ursache (/Folgen)<br>Ggf. Folgen der Missachtung<br>► Maßnahme zur Abwehr | Dieser Hinweis macht Sie auf eine gefährliche Situation aufmerksam.<br>Wenn Sie die gefährliche Situation nicht vermeiden, kann dies zu<br>mittelschweren oder leichten Verletzungen führen. |
| HINWEIS<br>Ursache/Situation<br>Ggf. Folgen der Missachtung<br>Maßnahme/Hinweis                | Dieser Hinweis macht Sie auf Situationen aufmerksam, die zu Sachschäden<br>führen können.                                                                                                    |

# 1.2 Symbole

- El Zusatzinformationen, Tipp
- erlaubt
- empfohlen
- 🗙 verboten oder nicht empfohlen
- Verweis auf Dokumentation zum Gerät
- Verweis auf Seite
- Verweis auf Abbildung
- 🕒 Ergebnis eines Handlungsschritts

# 1.3 Symbole am Gerät

- 🛆 📜 Verweis auf Dokumentation zum Gerät
- Gekennzeichnete Produkte nicht als unsortierter Hausmüll entsorgen, sondern zu den gültigen Bedingungen an den Hersteller zurückgeben.

# 1.4 Dokumentation

In Ergänzung zu dieser Kurzanleitung finden Sie auf den Produktseiten im Internet folgende Anleitungen:

- Betriebsanleitung, BA02381C
  - Gerätebeschreibung
  - Inbetriebnahme
  - Betrieb
  - Gerätebezogene Diagnose und Störungsbehebung
  - Wartung
  - Reparatur und Ersatzteile
  - Zubehör
  - Technische Daten
- Handbuch Security, SD03215C

# 2 Grundlegende Sicherheitshinweise

# 2.1 Anforderungen an das Personal

- Montage, Inbetriebnahme, Bedienung und Wartung der Messeinrichtung dürfen nur durch dafür ausgebildetes Fachpersonal erfolgen.
- Das Fachpersonal muss vom Anlagenbetreiber für die genannten Tätigkeiten autorisiert sein.
- Der elektrische Anschluss darf nur durch eine Elektrofachkraft erfolgen.
- Das Fachpersonal muss diese Betriebsanleitung gelesen und verstanden haben und die Anweisungen dieser Betriebsanleitung befolgen.
- Störungen an der Messstelle dürfen nur von autorisiertem und dafür ausgebildetem Personal behoben werden.

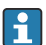

Reparaturen, die nicht in der mitgelieferten Betriebsanleitung beschrieben sind, dürfen nur direkt beim Hersteller oder durch die Serviceorganisation durchgeführt werden.

# 2.2 Bestimmungsgemäße Verwendung

### 2.2.1 Anwendungsgebiete

Das Gerät ist ein Zweidraht-Messumformer zum Anschluss digitaler Sensoren mit Memosens-Technologie oder analoger Sensoren, konfigurierbar, Stromausgang 4...20 mA mit optionaler HART-Kommunikation, Bedienung über Vor-Ort-Display, optional per Smartphone oder anderen Mobilgeräten über Bluetooth.

Das Gerät ist für den Einsatz in folgenden Industrien bestimmt:

- Chemie
- Life Sciences
- Wasser und Abwasser
- Lebensmittel- und Getränkeherstellung
- Kraftwerke
- Weitere industrielle Anwendungen

### 2.2.2 Nicht bestimmungsgemäße Verwendung

Eine andere Verwendung stellt die Sicherheit von Personen und der Messeinrichtung in Frage. Daher ist eine andere Verwendung nicht zulässig.

Der Hersteller haftet nicht für Schäden, die aus unsachgemäßer oder nicht bestimmungsgemäßer Verwendung entstehen.

# 2.3 Sicherheit am Arbeitsplatz

Der Betreiber ist für die Einhaltung folgender Sicherheitsbestimmungen verantwortlich:

- Installationsvorschriften
- Lokale Normen und Vorschriften
- Vorschriften zum Explosionsschutz

### Störsicherheit

- Das Produkt ist gemäß den gültigen internationalen Normen für den Industriebereich auf elektromagnetische Verträglichkeit geprüft.
- Die angegebene Störsicherheit gilt nur für ein Produkt, das gemäß den Anweisungen in dieser Betriebsanleitung angeschlossen ist.

# 2.4 Betriebssicherheit

### Vor der Inbetriebnahme der Gesamtmessstelle:

- 1. Alle Anschlüsse auf ihre Richtigkeit prüfen.
- 2. Sicherstellen, dass elektrische Kabel und Schlauchverbindungen nicht beschädigt sind.

### Vorgehensweise für beschädigte Produkten:

- 1. Beschädigte Produkte nicht in Betrieb nehmen und vor versehentlicher Inbetriebnahme schützen.
- 2. Beschädigte Produkte als defekt kennzeichnen.

### Im Betrieb:

Falls Störungen nicht behoben werden können:
 Produkte außer Betrieb setzen und vor versehentlicher Inbetriebnahme schützen.

# 2.5 Produktsicherheit

Das Produkt ist nach dem Stand der Technik betriebssicher gebaut, geprüft und hat das Werk in sicherheitstechnisch einwandfreiem Zustand verlassen. Die einschlägigen Vorschriften und internationalen Normen sind berücksichtigt.

# 2.6 IT-Sicherheit

Eine Gewährleistung unsererseits ist nur gegeben, wenn das Gerät gemäß der Betriebsanleitung und dem Security-Handbuch installiert und eingesetzt wird. Das Gerät verfügt über Sicherheitsmechanismen, die es gegen versehentliche Veränderung der Einstellungen schützt.

IT-Sicherheitsmaßnahmen gemäß dem Sicherheitsstandard des Betreibers, die das Gerät und dessen Datentransfer zusätzlich schützen, sind vom Betreiber selbst zu implementieren. Weitere Informationen siehe Security-Handbuch.

# 3 Produktbeschreibung

# 3.1 Produktaufbau

### 3.1.1 Gerät

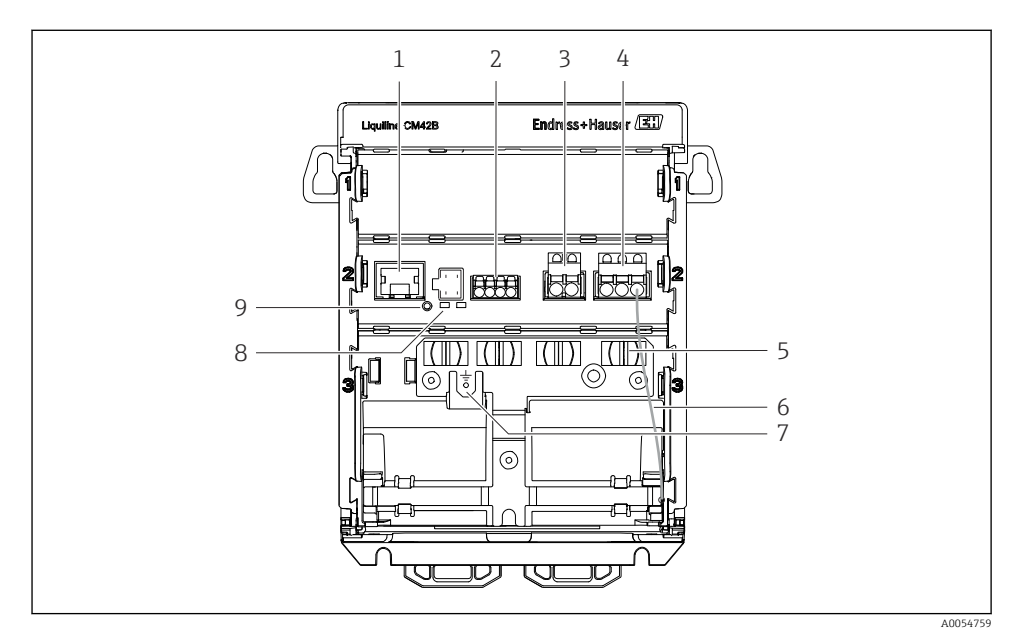

- 1 RJ50-Buchse für Displaykabel
- 2 Memosens-Eingang
- 3 Stromausgang 1: 4 ... 20 mA/optional HART, passiv
- 4 Stromausgang 2 (optional): 4 ... 20 mA, passiv
- 5 Kabelmontageschiene
- 6 Internes Erdungskabel (werkseitig verdrahtet)
- 7 Anschluss für Potentialausgleich oder Funktionserde, Anschluss erfolgt über Kabelschuh 6,35 mm
- 8 Status-LEDs
- 9 Reset-Taster

### 3.1.2 Display (optional)

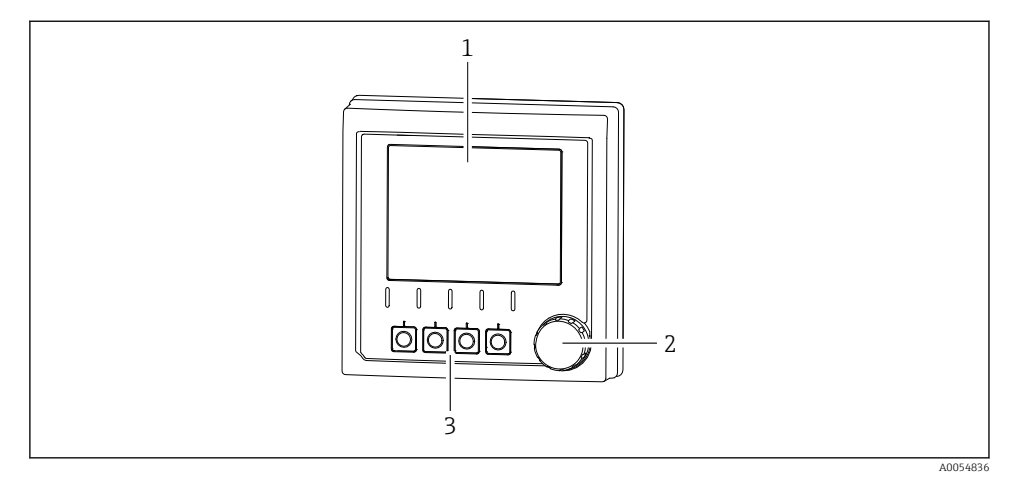

I Display (optional)

- 1 Display
- 2 Navigator
- 3 Softkeys, Belegung menüabhängig

### 3.1.3 Messparameter

Der Messumformer ist ausgelegt für digitale Memosens-Sensoren.

Folgende Messparameter sind möglich:

- pH/ORP
- Leitfähigkeit, konduktiv gemessen
- Leitfähigkeit, induktiv gemessen
- Gelöster Sauerstoff, amperometrisch gemessen
- Gelöster Sauerstoff, optisch gemessen

Messparameter und Sensortyp können über die Bedienoberfläche umgeschaltet werden.

Liste mit kompatiblen Sensoren siehe Betriebsanleitung, Kapitel Zubehör.

# 4 Warenannahme und Produktidentifizierung

# 4.1 Warenannahme

- 1. Auf unbeschädigte Verpackung achten.
  - ▶ Beschädigungen an der Verpackung dem Lieferanten mitteilen. Beschädigte Verpackung bis zur Klärung aufbewahren.
- 2. Auf unbeschädigten Inhalt achten.
  - └→ Beschädigungen am Lieferinhalt dem Lieferanten mitteilen. Beschädigte Ware bis zur Klärung aufbewahren.
- 3. Lieferung auf Vollständigkeit prüfen.
  - └ Lieferpapiere und Bestellung vergleichen.
- 4. Für Lagerung und Transport: Produkt stoßsicher und gegen Feuchtigkeit geschützt verpacken.
  - └ Optimalen Schutz bietet die Originalverpackung. Zulässige Umgebungsbedingungen unbedingt einhalten.

Bei Rückfragen: An Lieferanten oder Vertriebszentrale wenden.

# 4.2 Produktidentifizierung

### 4.2.1 Typenschild

Folgende Informationen zum Gerät können dem Typenschild entnommen werden:

- Herstelleridentifikation
- Produktbezeichnung
- Seriennummer
- Umgebungsbedingungen
- Ein- und Ausgangskenngrößen
- Sicherheits- und Warnhinweise
- Zertifikatsinformationen
- Angaben auf dem Typenschild mit der Bestellung vergleichen.

### 4.2.2 Produkt identifizieren

### Herstelleradresse

Endress+Hauser Conducta GmbH+Co. KG Dieselstraße 24 70839 Gerlingen Deutschland

### Produktseite

www.endress.com/CM42B

### Bestellcode interpretieren

Sie finden Bestellcode und Seriennummer Ihres Produkts:

- Auf dem Typenschild
- In den Lieferpapieren
- Auf dem Innenaufkleber

### Einzelheiten zur Ausführung des Produkts erfahren

- 1. Den QR-Code auf dem Produkt scannen.
- 2. Die URL in einem Webbrowser öffnen.
- 3. Produktübersicht anklicken.
  - ← Ein neues Fenster öffnet sich. Hier finden Sie die zu Ihrem Gerät gehörenden Informationen einschließlich der Produktdokumentation.

### Einzelheiten zur Ausführung des Produkts erfahren (wenn keine Möglichkeit zum Scannen des QR-Codes verfügbar ist)

- 1. www.endress.com aufrufen.
- 2. Seitensuche (Lupensymbol): Gültige Seriennummer eingeben.
- 3. Suchen (Lupe).
  - 🛏 Die Produktübersicht wird in einem Popup-Fenster angezeigt.
- 4. Produktübersicht anklicken.
  - ← Ein neues Fenster öffnet sich. Hier finden Sie die zu Ihrem Gerät gehörenden Informationen einschließlich der Produktdokumentation.

# i

# 4.3 Lieferumfang

Im Lieferumfang sind:

- Liquiline CM42B
- Kurzanleitung
- Sicherheitshinweise für den explosionsgeschützten Bereich (bei Ex-Ausführungen)
- Bei Rückfragen:

An Ihren Lieferanten oder an Ihre Vertriebszentrale wenden.

# 5 Montage

# 5.1 Montagebedingungen

# 5.1.1 Abmessungen

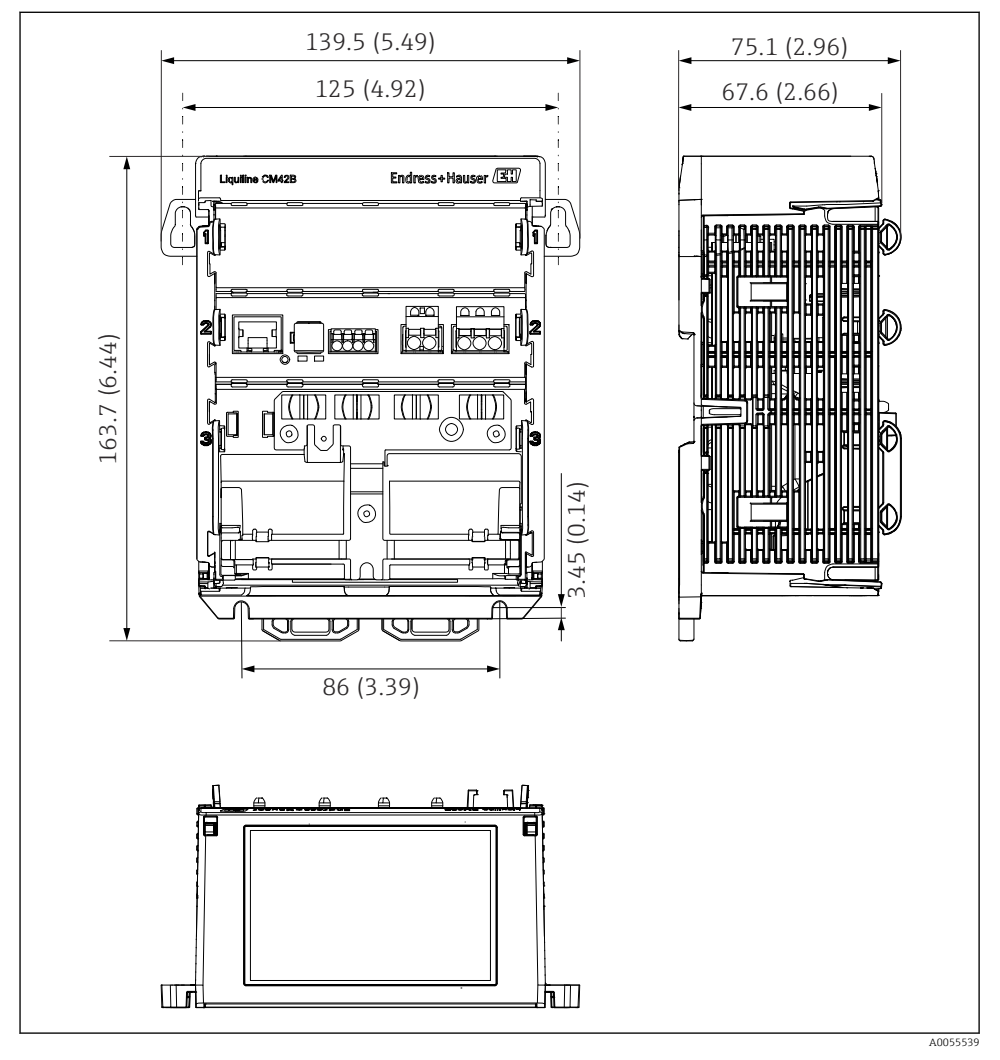

2 Abmessungen Gerät in mm (inch)

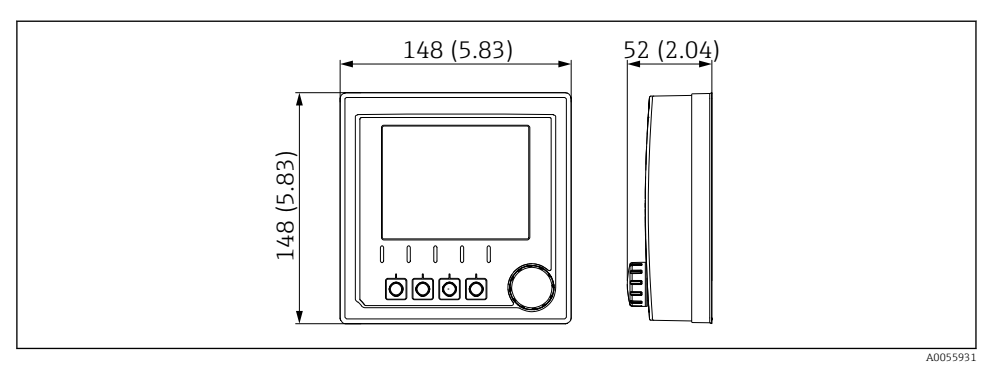

Abmessungen Display in mm (inch)

### 5.1.2 Verschmutzungsklasse

Das Gerät ist für den Betrieb in einer Umgebung der Verschmutzungsklasse 2 vorgesehen.

▶ Das Gerät in ein geeignetes Gehäuse einbauen.

# 5.2 Gerät montieren

# 1.

### 5.2.1 Montage an Hutschiene nach IEC 60715

Im Auslieferungszustand sind die Halteklammern zur Hutschienenbefestigung verriegelt.

Halteklammern entriegeln, indem Sie sie nach unten ziehen.

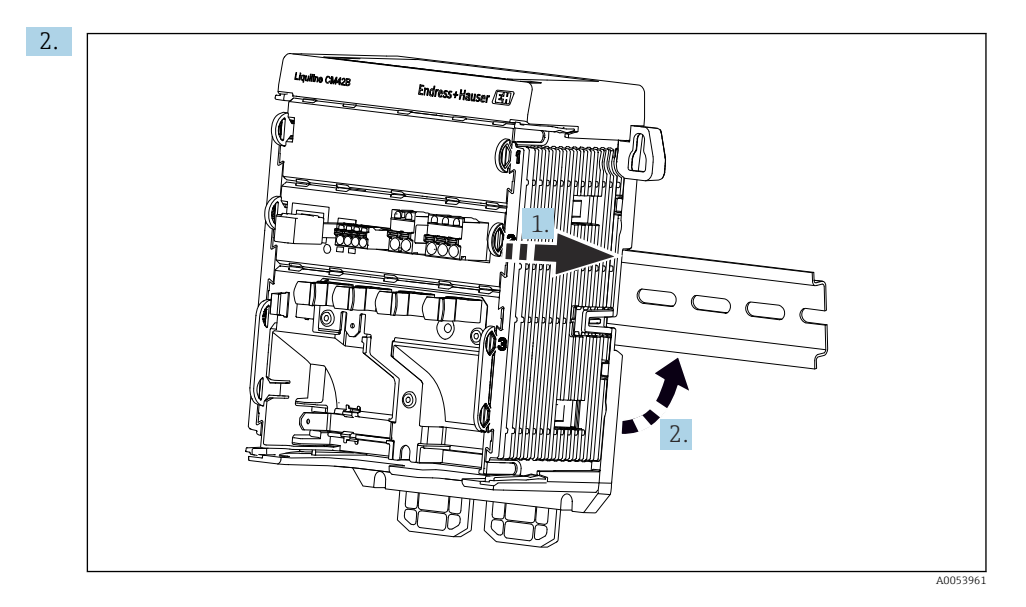

Das Gerät von oben in die Hutschiene hängen (1) und es anschließend nach unten (2) festdrücken.

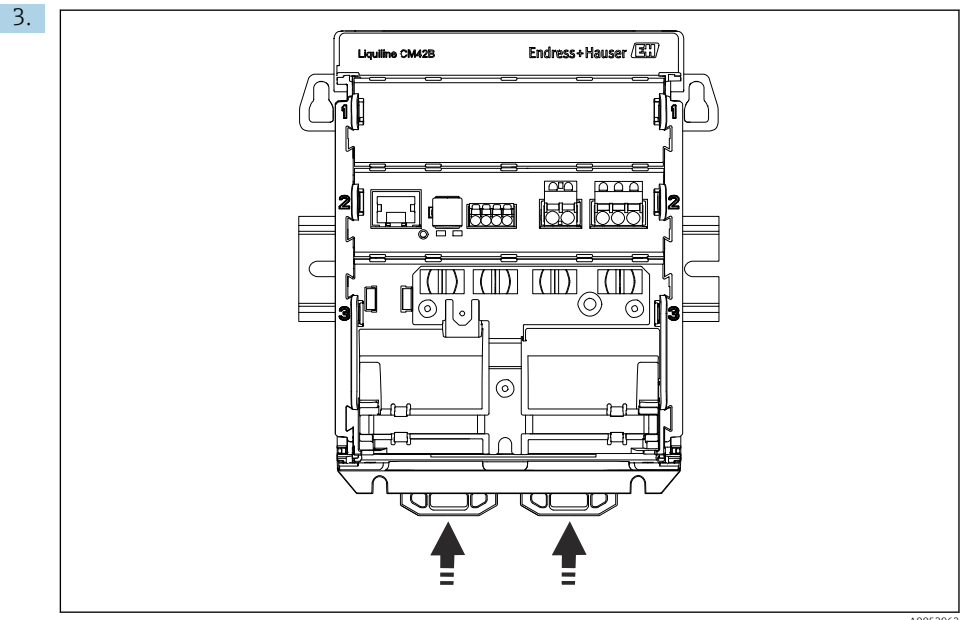

A0053962

Halteklammern bis zum Klick nach oben schieben und so das Gerät auf der Hutschiene verankern.

### HINWEIS

### Kondenswasserbildung am Gerät

Ausfall des Geräts möglich

- Das Gerät entspricht der Schutzart IP20. Das Gerät ist nur für Umgebungen mit nicht kondensierender Feuchtigkeit ausgelegt.
- ► Angegebene Umgebungsbedingungen einhalten, z. B. durch den Einbau in ein entsprechendes Umgehäuse.

### HINWEIS

### Falscher Montageort im Schaltschrank, Abstände nicht eingehalten

Mögliche Funktionsausfälle infolge Wärmentwicklung, Störungen benachbarter Geräte!

- Gerät nicht direkt über Wärmequellen platzieren.
- ► Die Komponenten sind für Kühlung durch Konvektion konzipiert. Wärmestau vermeiden. Vermeiden, dass Öffnungen verdeckt werden z. B. durch aufliegende Kabel.
- Angegebene Abstände zu anderen Geräten einhalten.
- Gerät räumlich von Frequenzumrichtern und Starkstromgeräten trennen.

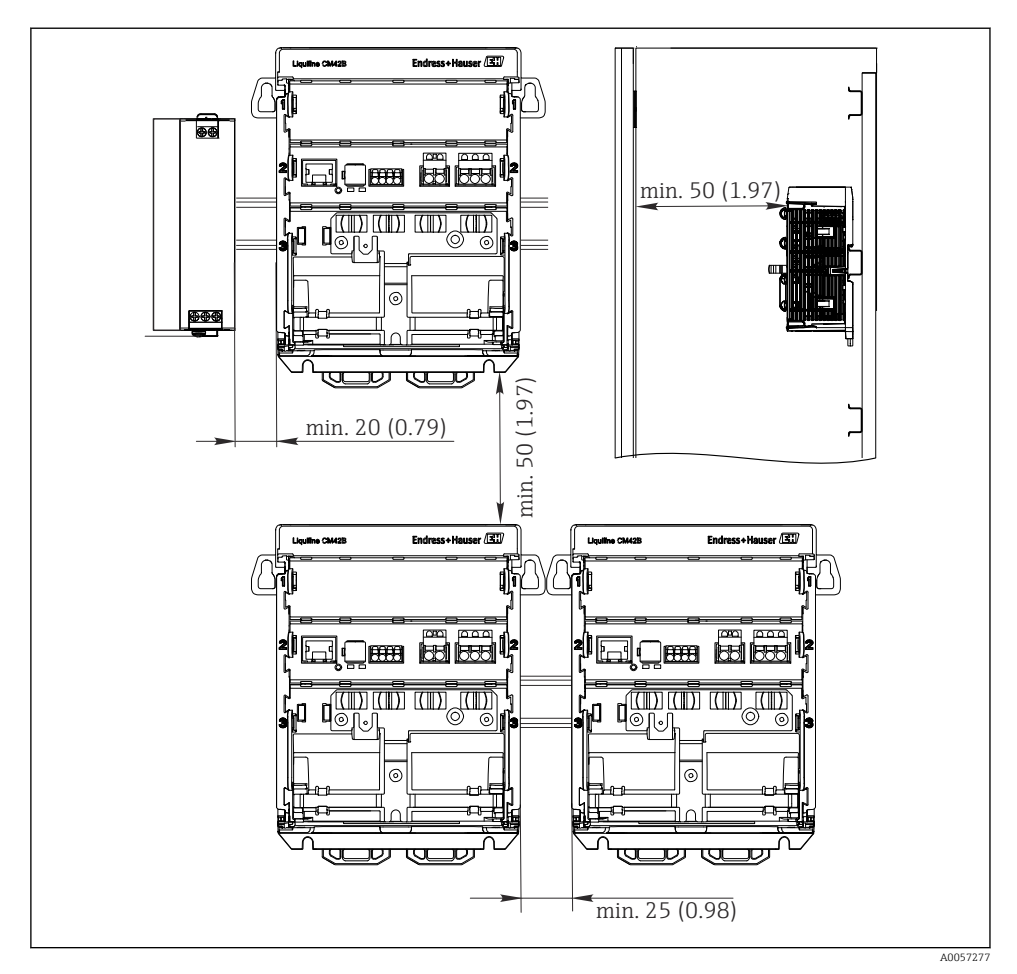

Mindestabstände in mm (in)

### Erforderliche Mindestabstände:

- Seitlich zu weiteren Geräten und zur Schaltschrankwand: mindestens 20 mm (0,79 inch)
- ober- und unterhalb des Geräts und in der Tiefe (zur Schaltschranktür oder dort eingebauten anderen Geräten): mindestens 50 mm (1,97 inch)

### 5.2.2 Montage des Displays (optional)

i

Die Montageplatte dient zugleich als Bohrschablone. Die seitlichen Markierungen dienen zum Anzeichnen derBohrlöcher.

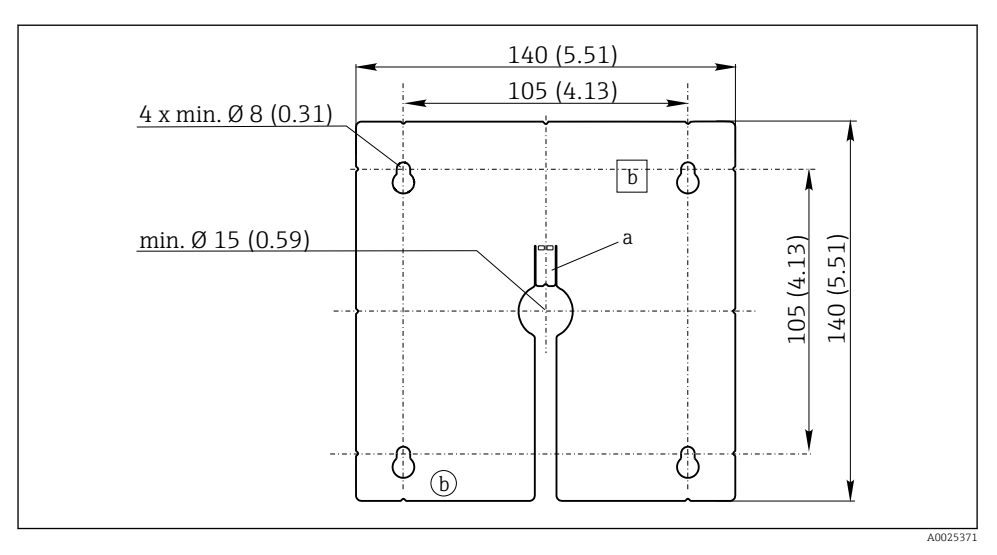

Montageplatte des externen Displays, Abmessungen in mm (in)

- a Haltelasche
- b Fertigungsbedingte Aussparungen, ohne Funktion für den Anwender

### Display an der Tür des Schaltschranks montieren

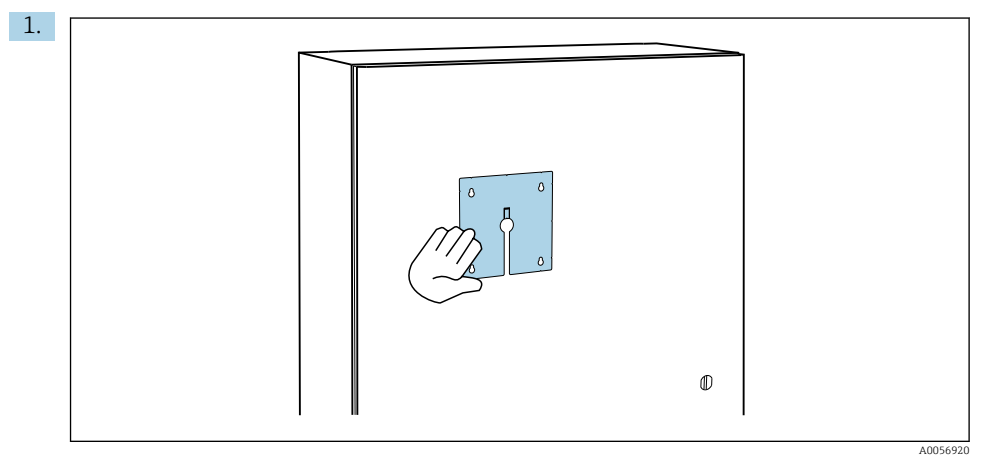

Montageplatte von außen an die Schaltschranktür halten. Dafür die Position wählen, an der das Display montiert werden soll.

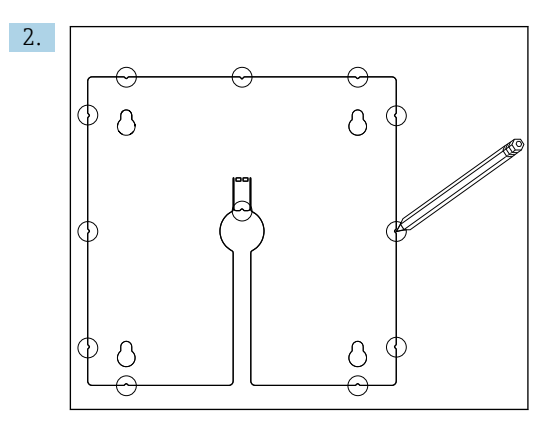

Alle Markierungen anreißen.

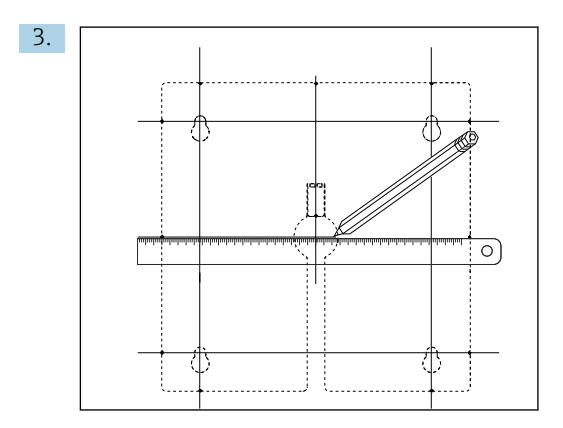

Die Markierungen durch Linien miteinander verbinden.

└ Die Schnittpunkte der Linien markieren die Position der insgesamt 5 notwendigen Bohrlöcher.

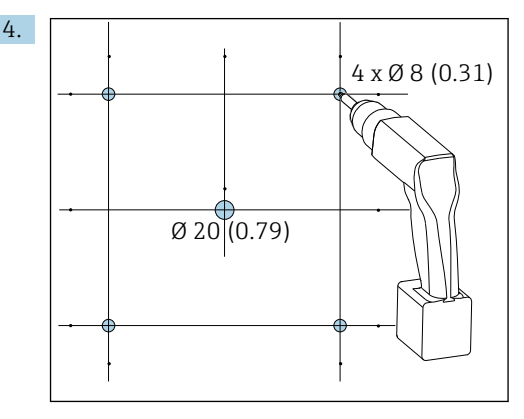

🖻 6 Durchmesser der Bohrlöcher in mm (in)

Löcher bohren.  $\rightarrow \blacksquare 5$ , 🖺 16

### **A**VORSICHT

### Scharfkantige, nicht entgratete Bohrungen

Verletzungsgefahr, Beschädigung des Displaykabels möglich!

 Alle Bohrungen entgraten. Insbesondere darauf achten, dass die mittlere Bohrung f
ür das Displaykabel sauber entgratet ist.

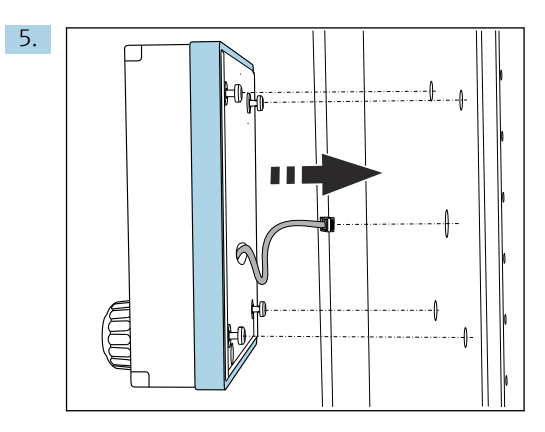

Das Displaykabel durch die mittige Bohrung ziehen.

6. Das Display mit herausgedrehten (aber noch steckenden) Torx-Schrauben von außen durch die Bohrungen stecken. Darauf achten, dass der Gummirahmen (Dichtung, blau hervorgehoben) nicht beschädigt wird und sauber auf der Türfläche aufliegt.

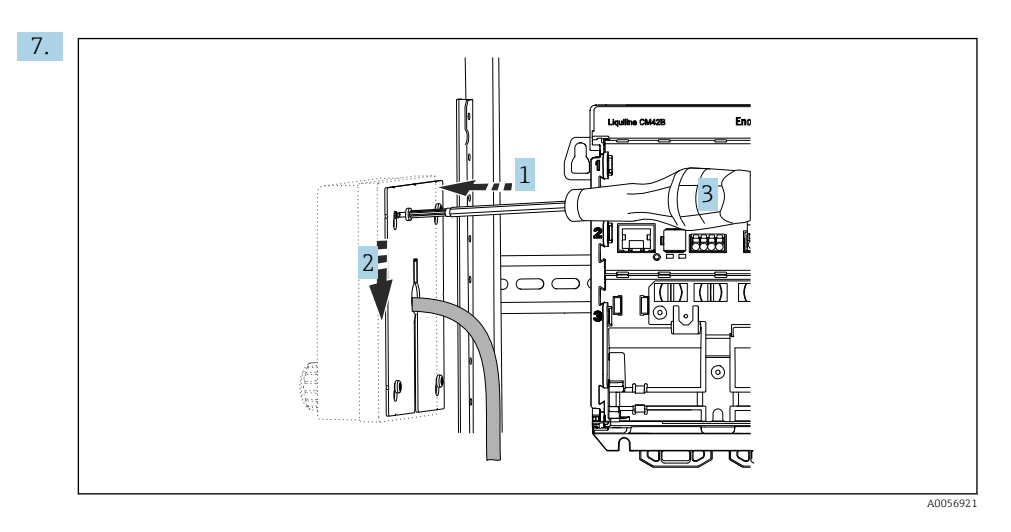

Die Montageplatte an der Innenseite auf die Schrauben stecken (1), sie nach unten schieben (2) und die Schrauben festziehen (3).

### 8. HINWEIS

### Einbaufehler

Beschädigungen und Fehlfunktionen möglich.

 Kabel so verlegen, dass sie - beispielsweise beim Schließen der Schranktür - nicht gequetscht werden.

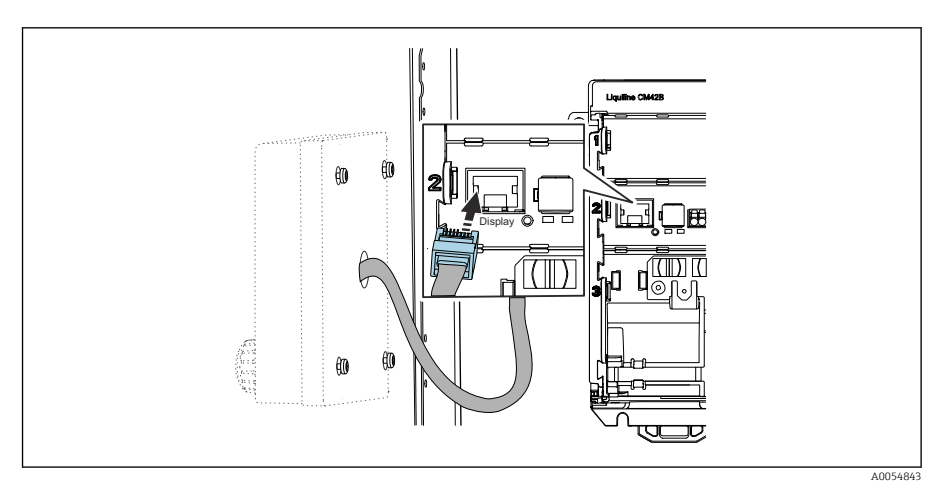

Displaykabel mit der RJ50-Buchse des Messumformers verbinden. Die RJ50-Buchse ist mit **Display** beschriftet.

└ Das Display ist jetzt montiert und einsatzbereit.

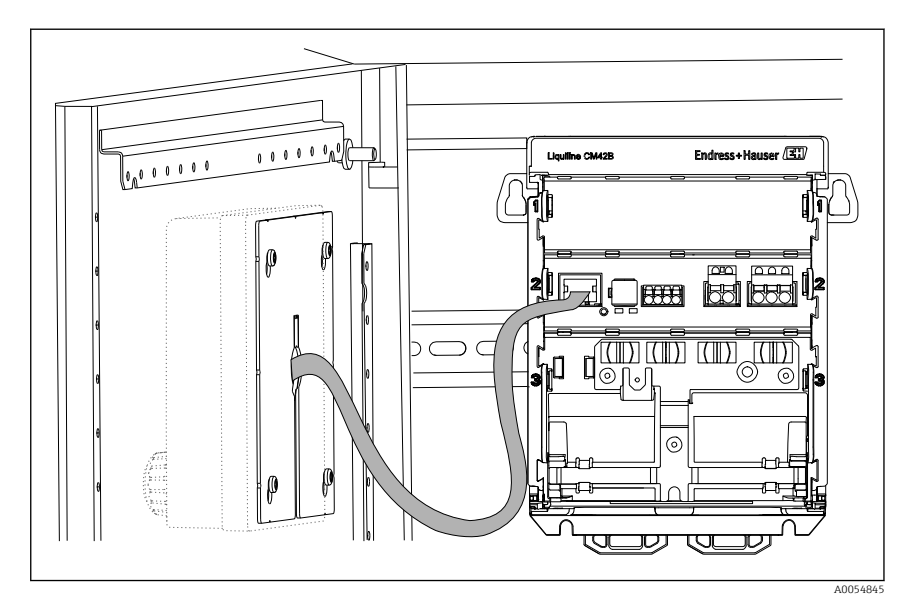

Montiertes Display

### 5.2.3 Montage an Panel (inkl. Display)

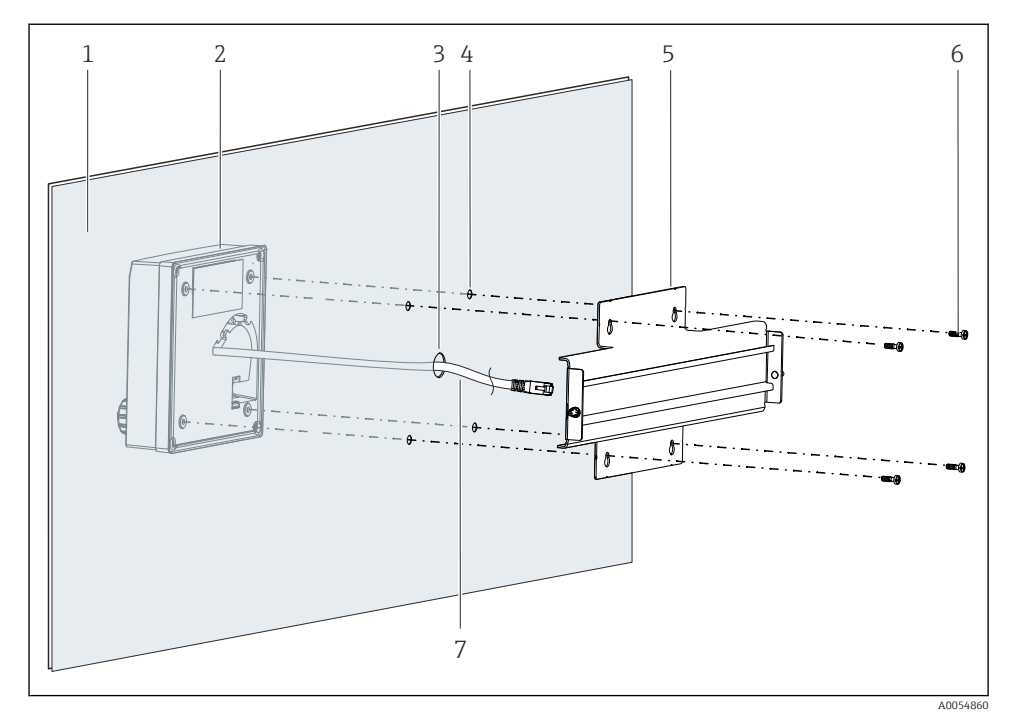

- 8 Montage Display und Hutschiene
- 1 Panel/Montagefläche
- 2 Dispaly
- 3 Bohrung für Displaykabel
- 4 Bohrungen für Schrauben
- 5 Hutschiene
- 6 Schrauben
- 7 Displaykabel
- Das Display am Panel montieren wie unter → 

   <sup>1</sup> 16 beschrieben. Dabei die Hutschiene
   (5) an der Rückseite des Panels montieren.

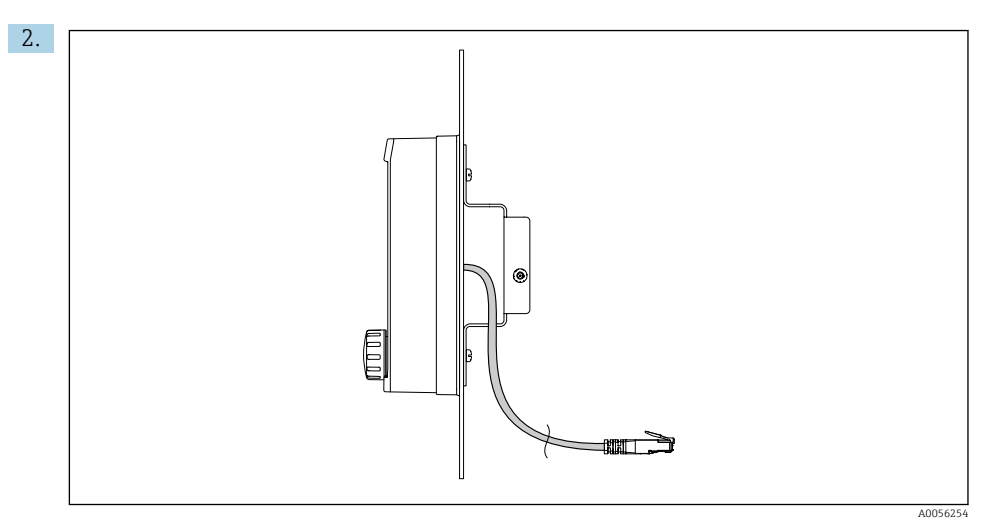

### 9 Verlegung des Displaykabels

Das Displaykabel verlegen wie in der Abbildung gezeigt.

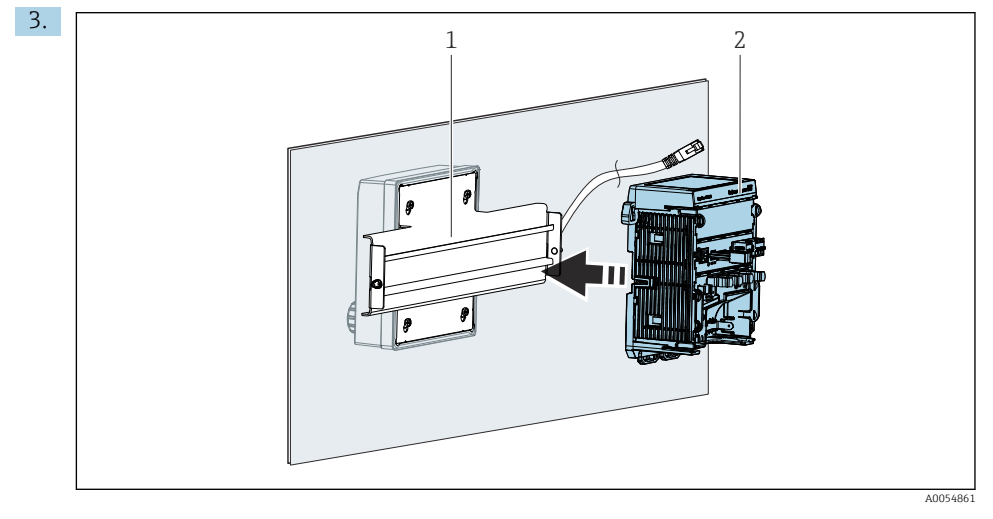

- 1 Hutschiene
- 2 Messumformer

Den Messumformer (2) an der Hutschiene (1) befestigen wie unter  $\rightarrow \square$  12 beschrieben.

# 5.3 Montagekontrolle

- 1. Nach der Montage alle Geräte (Messumformer, Display) auf Beschädigungen überprüfen.
- 2. Püfen, dass die Halteklammern vollständig eingerastet sind und das Gerät sicher auf der Hutschiene sitzt.
- 3. Prüfen, ob die vorgeschriebenen Montageabstände eingehalten wurden.
- 4. Sichern, dass die Temperaturgrenzen am Einbauort eingehalten werden.

# 6 Elektrischer Anschluss

# 6.1 Anschlussbedingungen

### 6.1.1 Versorgungsspannung

 Das Gerät ausschließlich an Sicherheitskleinspannung (SELV) oder Schutzkleinspannung (PELV) anschließen.

### 6.1.2 Netzteile

▶ Netzteile nach IEC 60558-2-16, IEC 62368-1 Class ES1 oder IEC 61010-1 verwenden.

### 6.1.3 Elektrostatische Entladung (ESD)

### HINWEIS

### Elektrostatische Entladungen (ESD)

Beschädigung elektronischer Bauteile

► ESD vermeiden durch persönliche Schutzmaßnahmen wie vorheriges Entladen an PE oder permanente Erdung z. B. mit Armgelenkband.

### 6.1.4 Nicht angeschlossene Kabeladern

### HINWEIS

Nicht angeschlossene Kabeladern können bei Kontakt mit Anschlüssen, Klemmen und sonstigen leitfähigen Teilen zu Fehlfunktionen oder Schäden am Gerät führen.

 Sicherstellen, dass nicht angeschlossene Kabeladern keinen Kontakt mit Anschlüssen, Klemmen und sonstigen leitfähigen Teilen des Geräts haben.

### 6.1.5 Einbau in explosionsgefährdeter Umgebung

# 

### Einbau im explosionsgefährdeten Bereich Ex ia Ga

- 1 Liquiline CM42B in Ex-Ausführung
- 2 Leitstand
- 3 Signalleitung 4 ... 20 mA/optional HART
- 4 Speisetrenner Ex ia
- 5 Speise- und Signalstromkreis Ex ia (4 ... 20 mA)
- 6 Eigensicherer Sensorstromkreis Ex ia
- 7 Sensor in Ex-Ausführung

# 6.2 Gerät anschließen

### 6.2.1 Kabelschirm auflegen

In den Beschreibungen der jeweiligen Anschlüsse ist beschrieben, welche Kabel geschirmt sein müssen.

Möglichst nur konfektionierte Originalkabel verwenden.

Klemmbereich der Erdungsschellen: 4 ... 11 mm (0,16 ... 0,43 in)

Kabelbeispiel (entspricht nicht zwangsläufig dem Originalkabel)

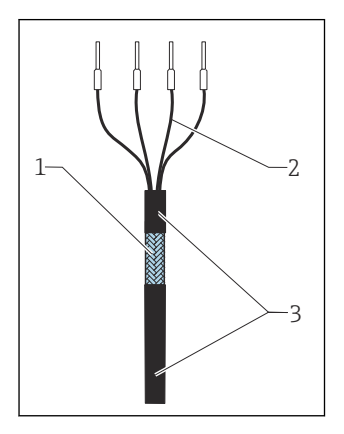

🖻 10 Konfektioniertes Kabel

- 1 Außenschirm (frei gelegt)
- 2 Kabeladern mit Endhülsen
- 3 Kabelmantel (Isolierung)
- 1. Das Kabel so verlegen, dass der freigelegte Kabelschirm in eine der Erdungsschellen passt und die Kabeladern sich leicht bis zum Anschlussstecker verlegen lassen.
- 2. Kabel auf Erdungsschelle auflegen.
- 3. Kabel einklemmen.

∟.

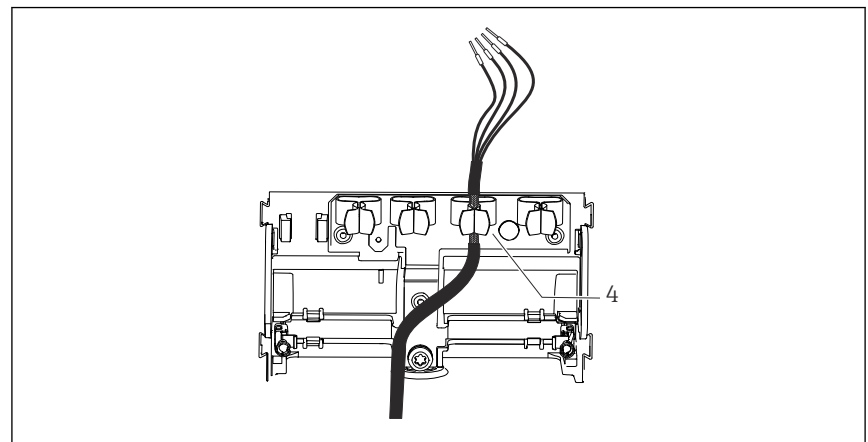

A0054922

- 🖻 11 Kabel in Erdungsschelle
- 4 Erdungsschelle

Kabelschirm ist durch Erdungsschelle geerdet. <sup>1)</sup>

<sup>1)</sup> Die Hinweise im Kapitel "Schutzart sicherstellen" beachten.

4. Kabeladern nach Anschlussplan anschließen.

### 6.2.2 Kabelklemmen

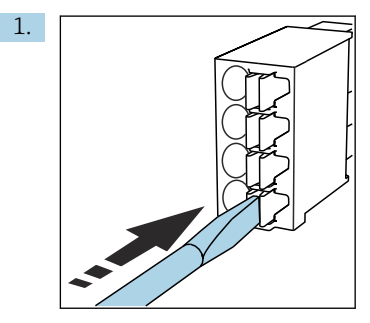

Schraubendreher auf Feder drücken (Klemme öffnen).

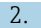

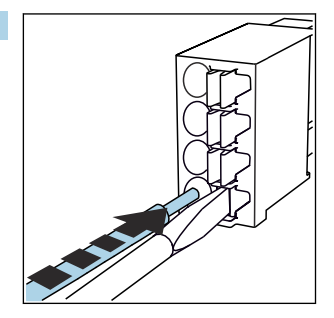

Kabel bis Anschlag einführen.

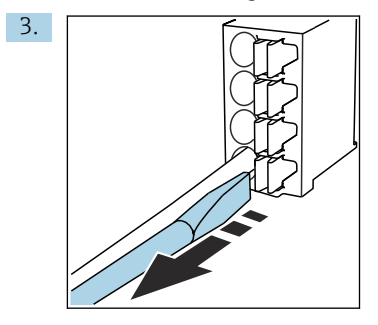

Schraubendreher herausziehen (Klemme schließen).

4. Nach dem Anschluss alle Kabeladern auf festen Sitz prüfen.

### 6.2.3 Potentialausgleich anschließen

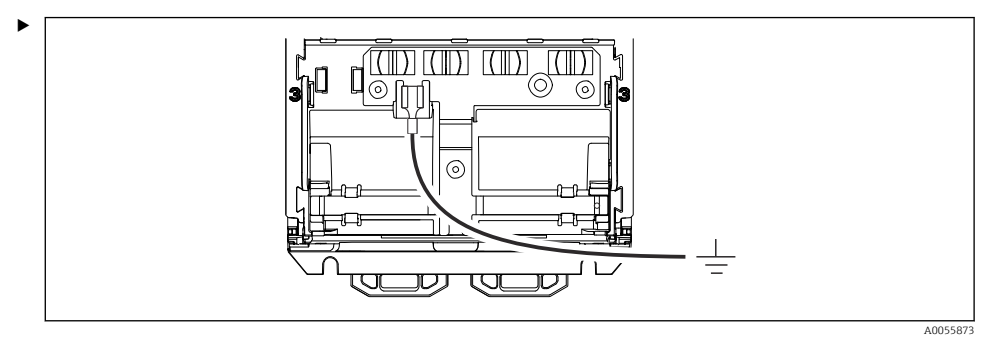

Potentialausgleich-Anschluss mit einer separaten Leitung an die Erde oder den Potentialausgleich anschließen. Anschluss erfolgt über einen Kabelschuh 6,35 mm

### 6.2.4 Versorgungs- und Signalstromkreis anschließen

► Stromausgänge mit geschirmten Zweidrahtleitungen wie in den folgenden Abbildungen beschrieben anschließen.

Die Art der Schirmanbindung richtet sich nach dem zu erwartenden Störeinfluss. Zur Unterdrückung von elektrischen Feldern genügt eine einseitige Erdung des Schirms. Um Störungen aufgrund eines magnetischen Wechselfeldes zu unterdrücken, ist eine beidseitige Erdung des Schirms erforderlich.

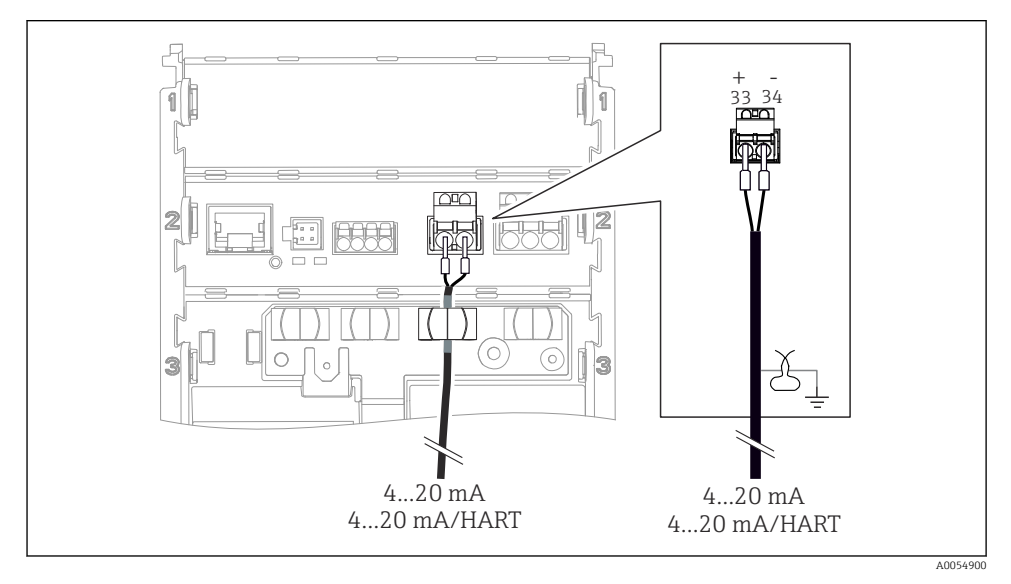

I2 Anschluss 1 Stromausgang

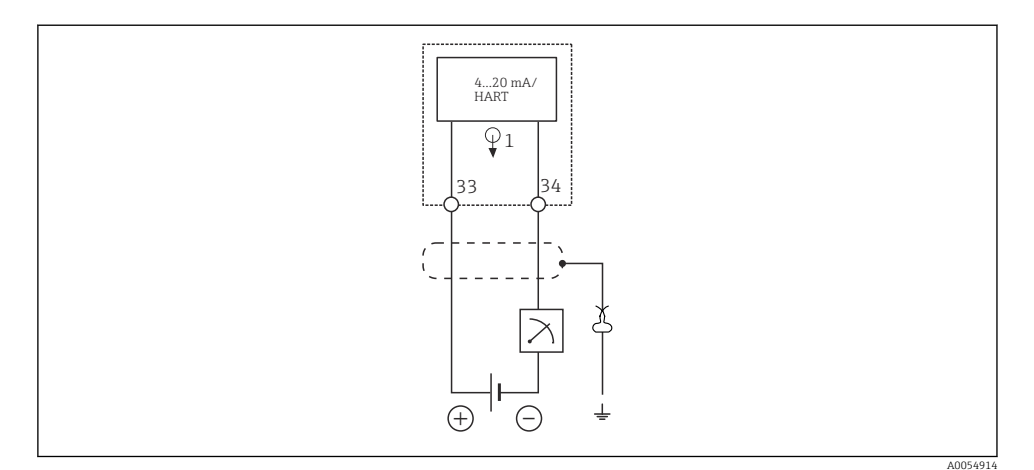

🖻 13 Schaltplan: 1 Stromausgang

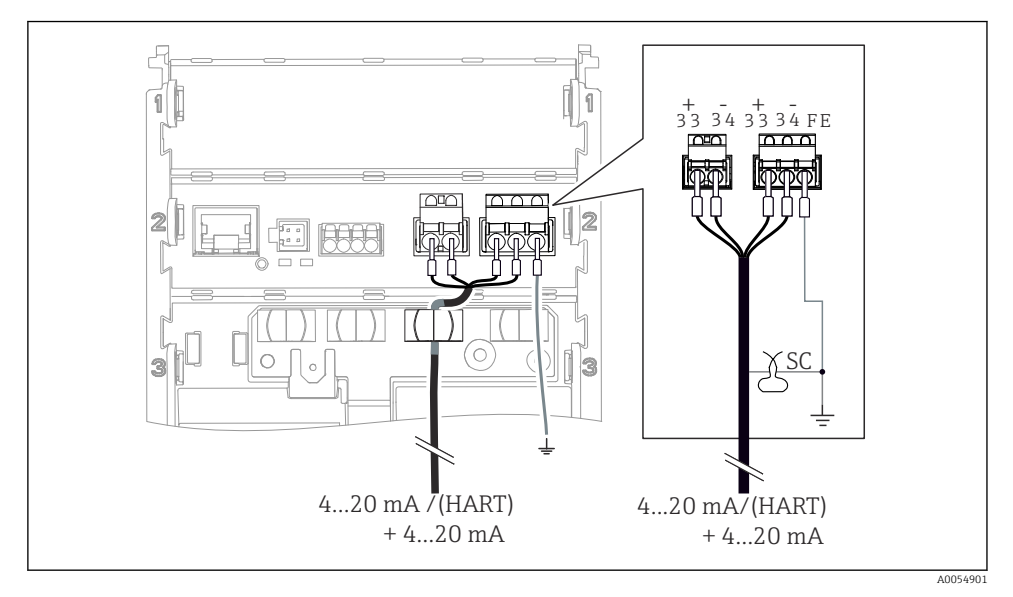

🖻 14 🛛 Anschluss 2 Stromausgänge über 1 Kabel

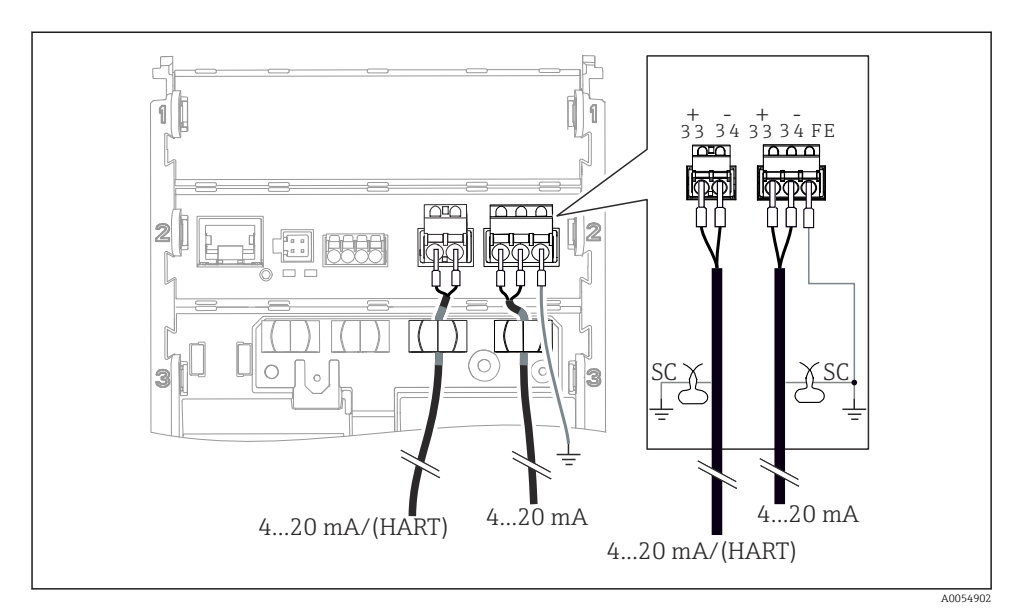

🗷 15 Anschluss 2 Stromausgänge über 2 Kabel

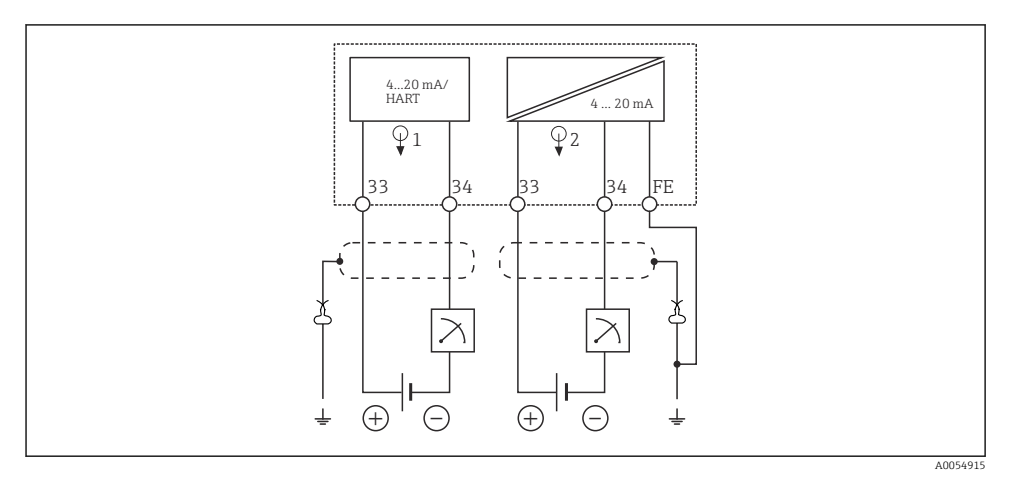

🖻 16 Schaltplan: 2 Stromausgänge

### 6.2.5 Sensor anschließen

### Memosens-Sensoren

Anschluss von Sensoren mit Memosens-Steckkopf (über Memosens-Kabel) und Sensoren mit Festkabel und Memosens-Protokoll

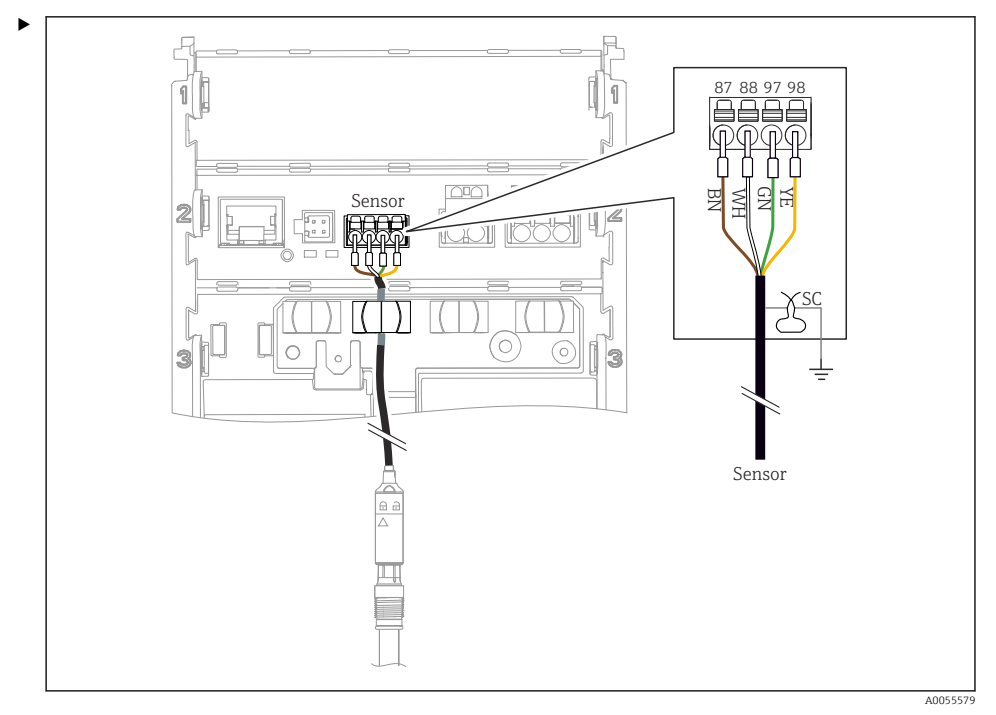

I7 Anschluss Memosens-Sensoren

Das Sensorkabel anschließen wie in der Abbildung gezeigt.

# 6.3 Schutzart sicherstellen

Am ausgelieferten Gerät dürfen nur die in dieser Anleitung beschriebenen mechanischen und elektrischen Anschlüsse vorgenommen werden, die für die benötigte, bestimmungsgemäße Anwendung erforderlich sind.

• Auf Sorgfalt bei den ausgeführten Arbeiten achten.

Einzelne, für dieses Produkt zugesagte Schutzarten (Dichtigkeit (IP), elektrische Sicherheit, EMV-Störfestigkeit, Ex-Schutz) können nicht mehr garantiert werden, wenn z.B.:

- Abdeckungen weggelassen werden
- Andere Netzteile als die zulässigen verwendet werden
- Das Display nur lose befestigt ist (Gefahr von Feuchtigkeitseintritt durch unzureichende Abdichtung)
- Kabel(enden) lose oder nicht ausreichend befestigt werden
- Kabelschirme nicht entsprechend der Anleitung durch Erdungsschelle geerdet sind
- keine Erdung über den Anschluss für Potentialausgleich sichergestellt ist

# 6.4 Anschlusskontrolle

### **WARNUNG**

### Anschlussfehler

Die Sicherheit von Personen und der Messstelle ist gefährdet. Der Hersteller übernimmt keine Haftung für Fehler infolge der Nichtbeachtung dieser Anleitung.

- Das Gerät nur dann in Betrieb nehmen, wenn alle nachfolgenden Fragen mit ja beantwortet sind.
- Sind Gerät und Kabel unbeschädigt (Sichtkontrolle)?
- Sind die montierten Kabel von Zug entlastet?
- Sind die Kabel ohne Schleifen und Überkreuzungen geführt?
- Stimmt die Versorgungsspannung mit den Angaben auf dem Typenschild überein?
- Keine Verpolung?
- Anschlussbelegung korrekt?

# 7 Bedienungsmöglichkeiten

# 7.1 Übersicht zu Bedienungsmöglichkeiten

Bedienung und Einstellungen über:

- Bedienelemente am Gerät
- SmartBlue-App (unterstützt nicht den vollen Funktionsumfang)
- Leitstelle SPS (via HART)

# 7.2 Zugriff auf Bedienmenü via Vor-Ort-Anzeige

### 7.2.1 Benutzerverwaltung

Das Menü der Vor-Ort-Anzeige verfügt über eine Benutzerverwaltung. Die Benutzerverwaltung verfügt über 2 Rollen:

- Operator
- Maintenance

Beide Rollen können optional über eine PIN geschützt werden. Für die Rolle Operator kann nur eine PIN gesetzt werden, wenn auch für die Rolle Maintenance eine PIN gesetzt ist.

Jede Rolle kann ihre eigene PIN ändern.

Es ist empfohlen, die PINs nach der ersten Inbetriebnahme zu setzen.

Wenn PINs gesetzt sind, erscheinen beim Aufrufen des Menüs zunächst die beiden Rollen. Um weitere Menüpunkte aufzurufen, ist ein Login mit einer Rolle erforderlich.

### 7.2.2 Bedienelemente

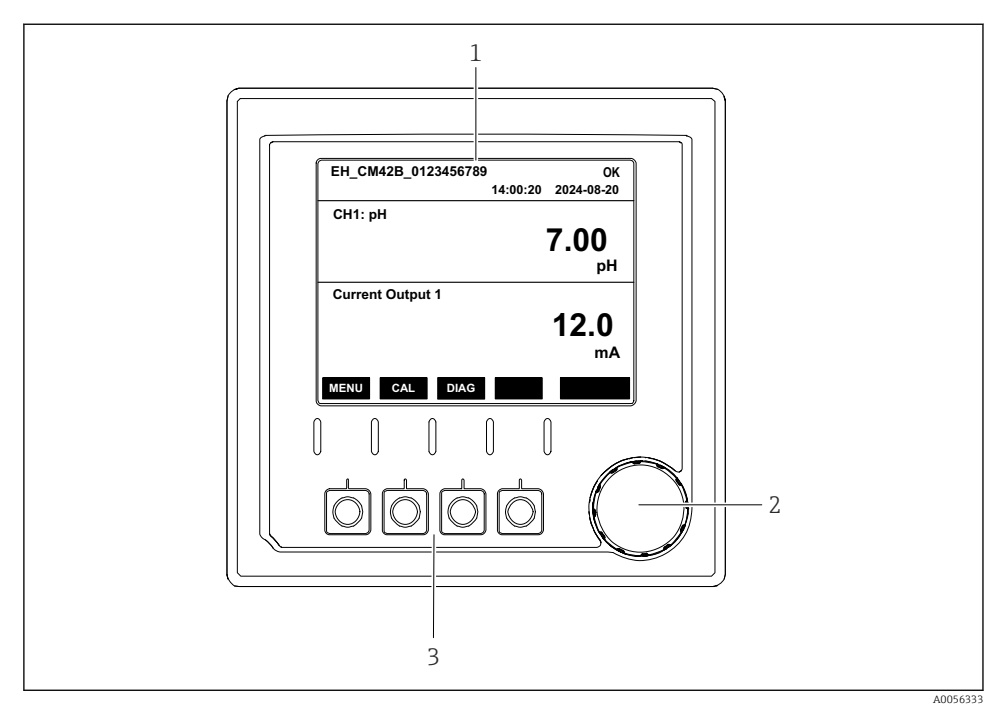

### 🗷 18 Bedienelemente

- 1 Display
- 2 Navigator
- 3 Softkeys

### 7.2.3 Aufbau des Displays

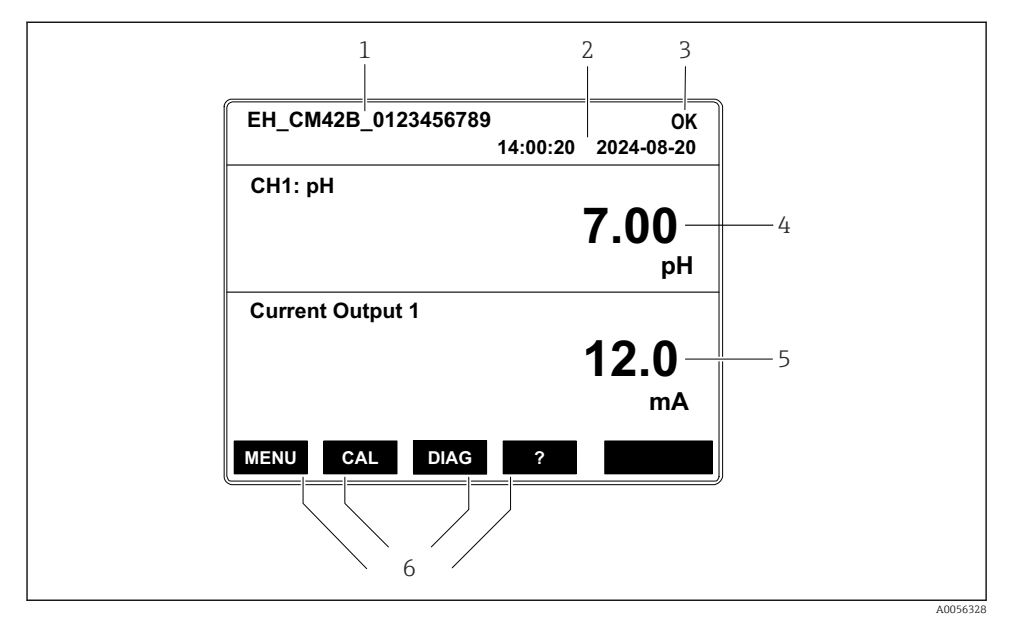

Aufbau des Displays: Startbildschirm (Gerät mit einem Stromausgang)

- 1 Gerätename oder Menüpfad
- 2 Datum und Uhrzeit
- 3 Zustandssymbole
- 4 Anzeige Hauptmesswert
- 5 Anzeige Stromausgangswert (abhängig von der Bestellung verfügt das Gerät über 1 oder 2 Stromausgänge, die Abbildung zeigt ein Gerät mit einem Stromausgang)
- 6 Belegung der Softkeys

### 7.2.4 Navigation Displayanzeigen

### Messwerte

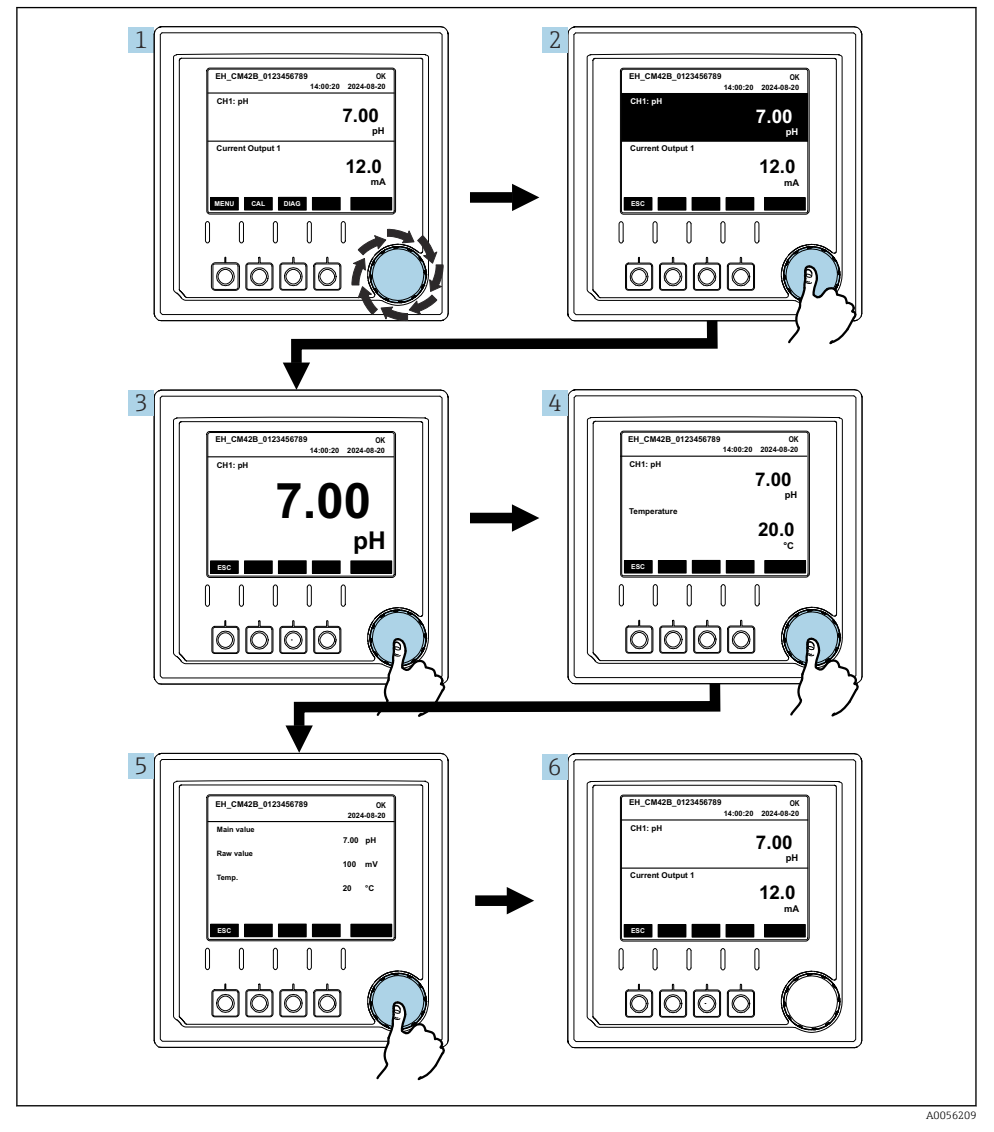

20 Navigation Messwerte

- 1. Navigator drücken oder drehen und weiterdrehen.
  - └ Messwert ist gewählt (schwarz hinterlegt).

- 2. Navigator drücken.
  - └ Display zeigt Hauptmesswert.
- 3. Navigator drücken.
  - └ → Display zeigt Hauptmesswert und Temperatur.
- 4. Navigator drücken.
  - 🕒 Display zeigt Hauptmesswert, Temperatur und Nebenmesswerte.
- 5. Navigator drücken.
  - 🕒 Display zeigt Hauptmesswert und Stromausgänge.

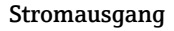

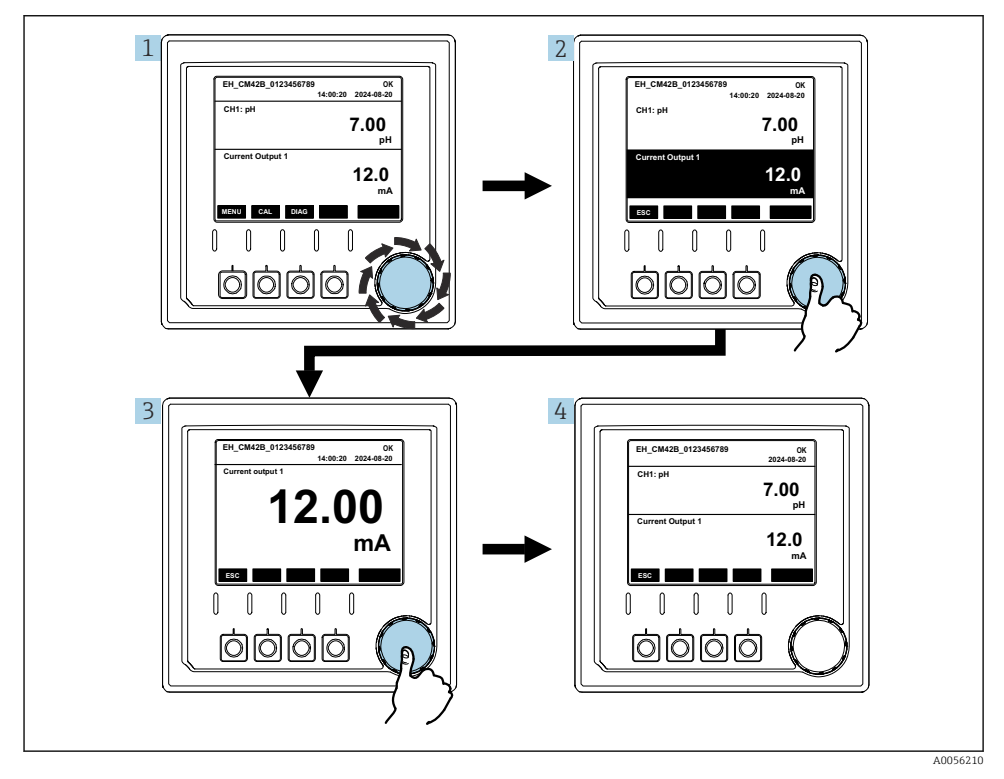

21 Navigation Anzeigen eines Stromausgangs

- 1. Navigator drücken oder drehen und weiterdrehen.
  - └ Stromausgang ist gewählt (schwarz hinterlegt).
- 2. Navigator drücken.
  - └ → Display zeigt Details des Stromausgangs.

# 3. Navigator drücken.

└ Display zeigt Hauptmesswert und Stromausgänge.

### 7.2.5 Bedienkonzept Menüs

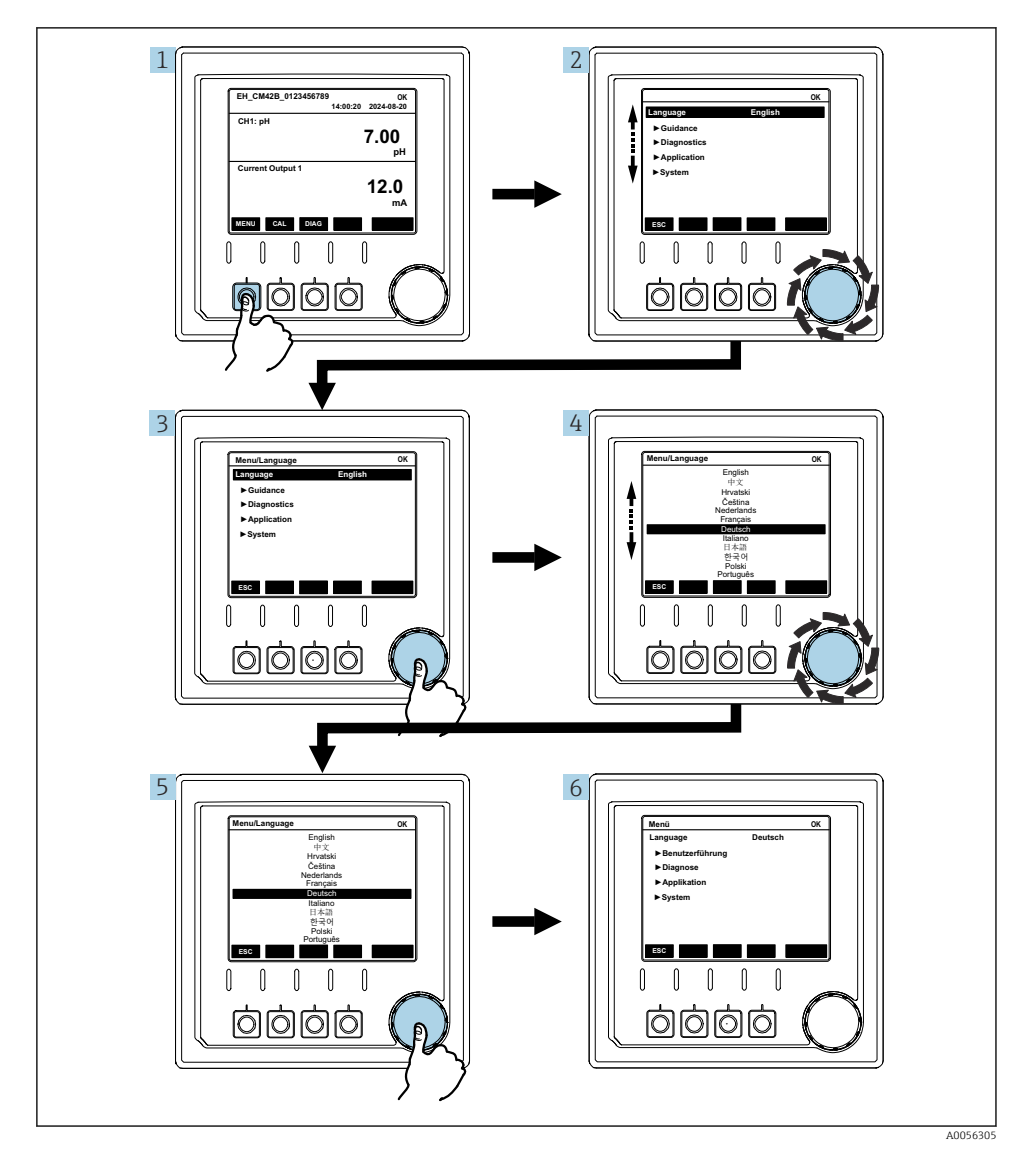

Die Optionen, die im Menü zur Verfügung stehen, hängen von der jeweiligen Nutzerautorisierung ab.

- 1. Softkey drücken.
  - ► Menü ist aufgerufen.
- 2. Navigator drehen.
  - 🛏 Menüpunkt ist gewählt.
- 3. Navigator drücken.
  - 🛏 Funktion ist aufgerufen.
- 4. Navigator drehen.
  - └ Wert ist gewählt (z. B. aus Liste).
- 5. Navigator drücken.
  - 🕒 Einstellung ist übernommen.

# 7.3 Zugriff auf Bedienmenü via Bedientool

### 7.3.1 Zugriff auf Bedienmenü via SmartBlue-App

Die SmartBlue-App ist als Download verfügbar für Android-Geräte im Google Playstore und für iOS-Geräte im Apple App-Store.

### Systemvoraussetzungen

- Mobilgerät mit Bluetooth<sup>®</sup> 4.0 oder höher
- Internetzugang

SmartBlue-App herunterladen:

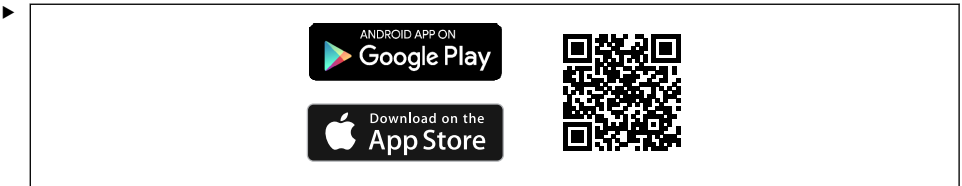

0033202

SmartBlue-App über QR-Code herunterladen.

Gerät mit SmartBlue-App verbinden:

 Bluetooth ist auf dem Mobilgerät aktiviert.
 Bluetooth auf dem Gerät aktivieren: Menu/System/Connectvity/Bluetooth/Bluetooth module 2.

H

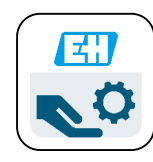

A0029747

SmartBlue-App auf dem Mobilgerät starten.

- └ In der Livelist werden alle Geräte angezeigt, die sich in Reichweite befinden.
- 3. Gerät durch Antippen auswählen.
- 4. Mit Nutzername und Passwort einloggen.

Initiale Zugangsdaten:

- Nutzername: admin
- Default-Passwort: Seriennummer des Geräts

Wenn das Mainboard des Geräts getauscht wird, ist es möglich, dass sich das Default-Passwort des admin-Accounts ändert.

Das ist der Fall, wenn beim Tausch ds Mainboards ein generisches Kit verwendet wurde, das nicht für die Seriennummer des Geräts bestellt wurde.

In diesem fall ist die Modul-Seriennummer des Mainboards das Default-Passwort.

### 7.3.2 Accounts der Smartblue-App

Die SmartBlue-App ist mit passwortgeschützten Accounts vor unberechtigtem Zugriff geschützt. Zur Anmeldung an den Accounts können die Authentifizierungsmöglichkeiten des Mobilgeräts genutzt werden.

Folgende Accounts stehen zur Verfügung:

- operator
- maintenance
- admin

### 7.3.3 Funktionen über die Smartblue-App

Die SmartBlue-App unterstützt folgende Funktionen:

- Firmwareupdate
- Nutzerverwaltung
- Export von Informationen f
  ür den Service

# 8 Systemintegration

# 8.1 Messgerät im System einbinden

Schnittstellen für die Messwertübertragung (abhängig von Bestellung):

- Stromausgang 4...20 mA (passiv)
- HART

### 8.1.1 Stromausgang

Abhängig von der Bestellung verfügt das Gerät über 1 oder 2 Stromausgänge.

- Signalbereich 4...20 mA (passiv)
- Zuordnung von Prozesswert zu Stromwert ist innerhalb des Signalbereichs konfigurierbar.
- Fehlerstrom ist aus Liste konfigurierbar.

### 8.1.2 Bluetooth<sup>®</sup> LE wireless technology

Mit der bestellbaren Option für Bluetooth<sup>®</sup> LE wireless technology (stromsparende Funkübertragung) kann das Gerät über mobile Endgeräte gesteuert werden.

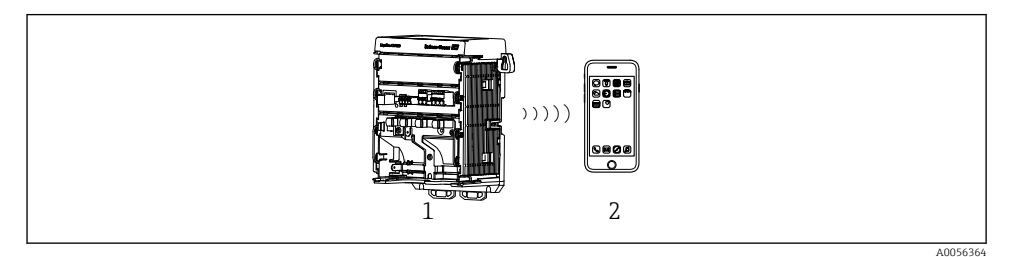

22 Möglichkeiten der Fernbedienung via Bluetooth® LE wireless technology

- *1 Messumformer mit Bluetooth*<sup>®</sup> *LE wireless technology*
- 2 Smartphone / Tablet mit SmartBlue (App)

### 8.1.3 HART

Die HART-Bedienung ist über die unterschiedliche Hosts möglich.

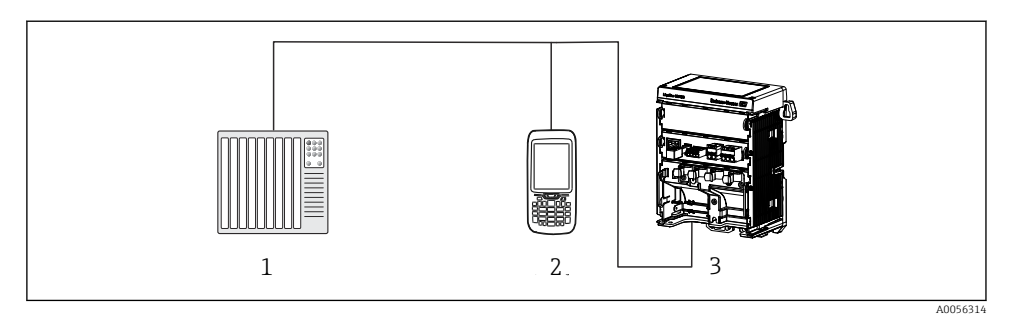

23 Verdrahtungsmöglichkeiten bei Fernbedienung via HART-Protokoll

- 1 SPS (Speicherprogrammierbare Steuerung)
- 2 HART Bediengerät (z.B. SFX350), optional
- 3 Messumformer

Über den Stromausgang 1 kann das Gerät über das HART-Protokoll kommunizieren (Abhängig von der Bestellung).

Dazu das Gerät über folgende Schritte in das System einbinden:

- 1. Das HART-Modem oder HART-Handheld an den Stromausgang 1 anschließen (Kommunikationsbürde 250 - 500 Ohm).
- 2. Die Verbindung über das HART-Gerät aufbauen.
- 3. Den Messumformer über das HART-Gerät bedienen. Dazu den Anweisungen der Betriebsanleitung des HART-Gerätes folgen.

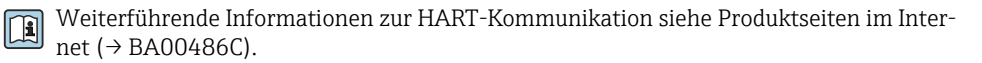

# 9 Inbetriebnahme

# 9.1 Vorbereitungen

- ▶ Gerät anschließen.
  - └ Das Gerät startet und zeigt den Messwert an.

Für die Bedienung über SmartBlue-App muss Bluetooth ${}^{\textcircled{B}}$  auf dem Mobilgerät eingeschalten sein.

# 9.2 Installations- und Funktionskontrolle

## **WARNUNG**

### Falscher Anschluss, falsche Versorgungsspannung

Sicherheitsrisiken für Personal und Fehlfunktionen des Gerätes!

- ► Kontrollieren, dass alle Anschlüsse entsprechend Anschlussplan korrekt ausgeführt sind.
- Sicherstellen, dass die Versorgungsspannung mit der auf dem Typenschild angegebenen Spannung übereinstimmt.

# 9.3 Uhrzeit und Datum

► Uhrzeit und Datum einstellen unter folgendem Pfad: Menu/System/Date and Time

Bei Nutzung der Smartblue-App können Datum und Zeit auch automatisch vom Mobilgerät übernommen werden.

# 9.4 Bediensprache einstellen

► Bediensprache einstellen unter folgendem Pfad: **Menu/Language**.

# 10 Wartung

# 10.1 Reinigung

### 10.1.1 Externes Display (im eingebauten Zustand)

▶ Die Gehäusefront nur mit handelsüblichen Reinigungsmitteln reinigen.

Die Front ist beständig gegen:

- Ethanol (kurzzeitig)
- Verdünnte Säuren (max. 2%ige HCl)
- Verdünnte Laugen (max. 3%ige NaOH)
- Haushaltreiniger auf Seifenbasis

### HINWEIS

### Nicht zulässige Reinigungsmittel

Beschädigung der Gehäuse-Oberfläche oder der Gehäusedichtung

- ► Zur Reinigung nie konzentrierte Mineralsäuren oder Laugen verwenden.
- ► Nie organische Reiniger verwenden wie Aceton, Benzylalkohol, Methanol, Methylenchlorid, Xylol oder konzentrierte Glycerol-Reiniger.
- ▶ Niemals Hochdruckdampf zum Reinigen verwenden.

# 10.2 Batterie wechseln

Batterietyp: Knopfzelle 3 V, xR2032

Batterie nur bei einem stromlos geschalteten Gerät wechseln.

Bei Geräten in Ex-Ausführung nur die BAtterein nutzen, die in der jeweiligen XA spezifiziert sind.

1. Alle Leitungen trennen.

- └ Damit ist das Gerät stromlos geschaltet.
- 2. Einsteckmodul herausnehmen. Dazu die Verriegelungsklammern an den Seiten zusammendrücken.
- 3. Batterie auf der Unterseite des Einsteckmoduls ersetzen.

- 4. Einsteckmodul wieder einstecken, bis die Klammern an der Seite einrasten.
- 5. Leitungen verbinden.

### Batterien richtig entsorgen

• Batterien zwingend entsprechend der lokalen Batterieverordnung entsorgen.

# 11 Technische Daten

| Spannungseingang | nom. 24 V dc<br>min. 17 V dc<br>max. 30 V dc<br>ELV |
|------------------|-----------------------------------------------------|
| Stromstärke      | 4 – 20 mA loop<br>max. 23 mA                        |
| Schutzart        | IP20                                                |
| Makro-Umgebung   | Verschmutzungsgrad 4                                |
| Mikro-Umgebung   | Verschmutzungsgrad 2                                |
| Gewicht          | 0,43 kg (0,95 lbs)                                  |
| Abmessungen      | 140 mm x 164 mm 75 mm (5,51 in x 6,46 in x 2,95 in) |

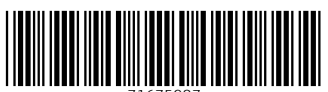

71675987

# www.addresses.endress.com

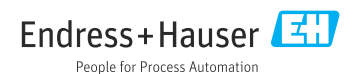